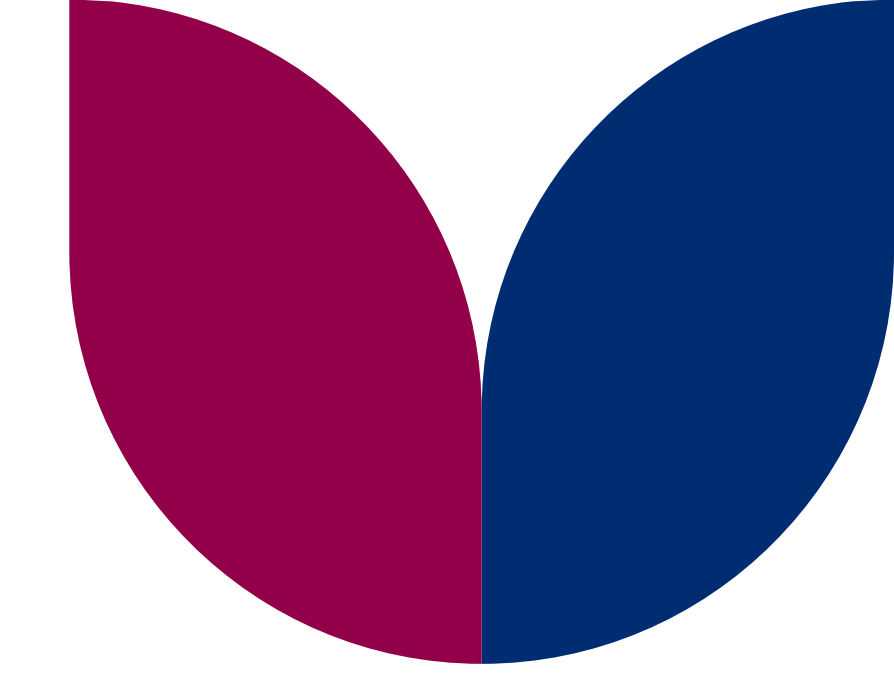

## **GME Navigation Basics**

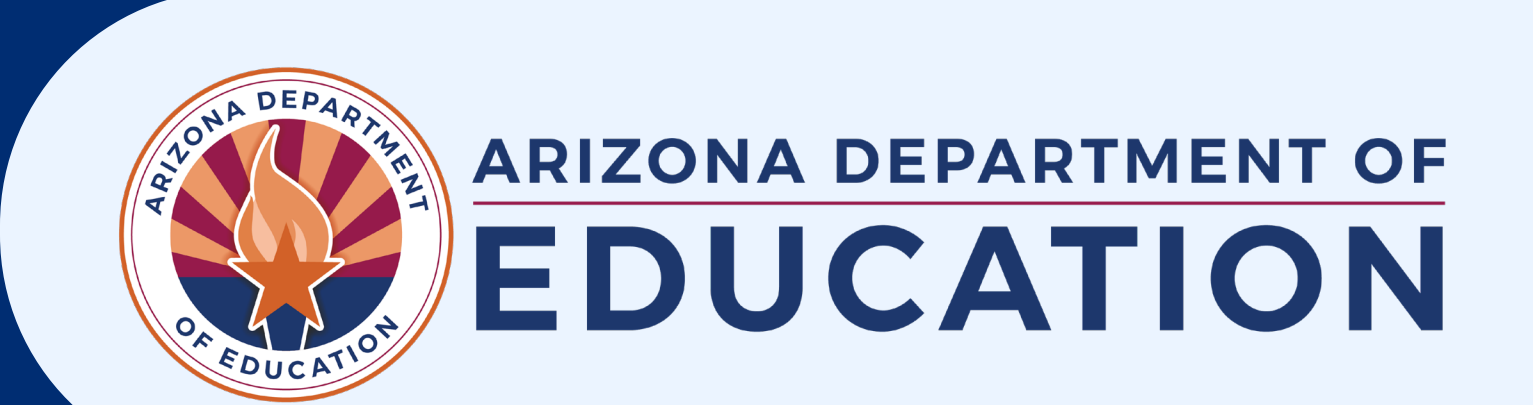

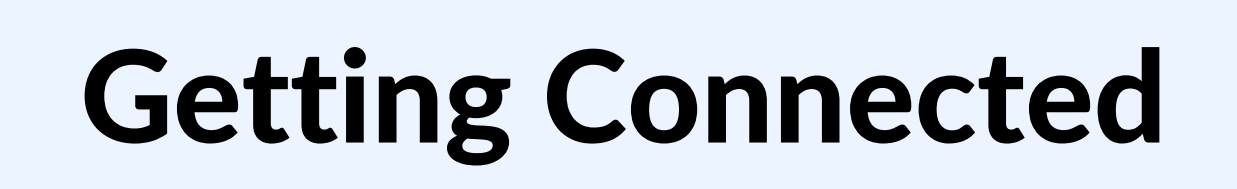

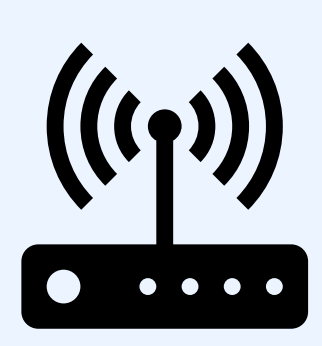

### WiFi Information

Network: Copper

Password: SunnySk!3s

## Have Questions?

**ESEA Field Day Questions** 

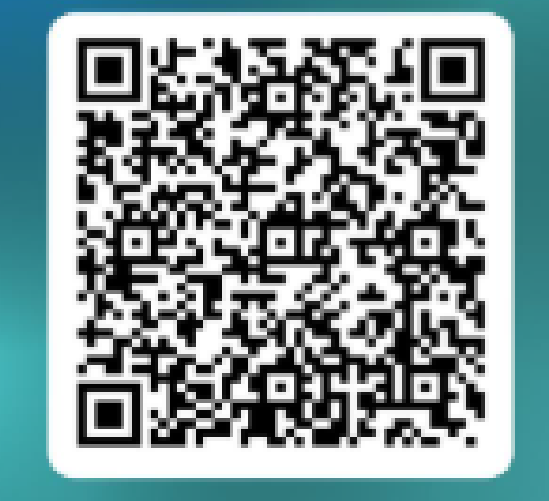

## Agenda

- Common Acronyms
- Accessing GME
- Navigation Menus
- Entity Information
- User Roles

- History Log & Comments
- Application Status
- Approval Levels
- GM Resource Library

## **Prior Knowledge Check!**

Take a moment to respond in the chat to the following prompt:

What do you know about Grants Management Enterprise, or what experience have you had with the system?

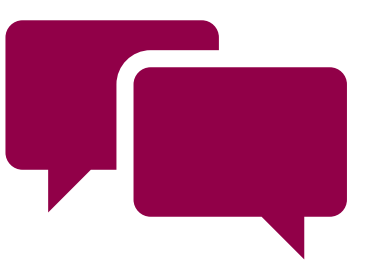

## **Common Acronyms**

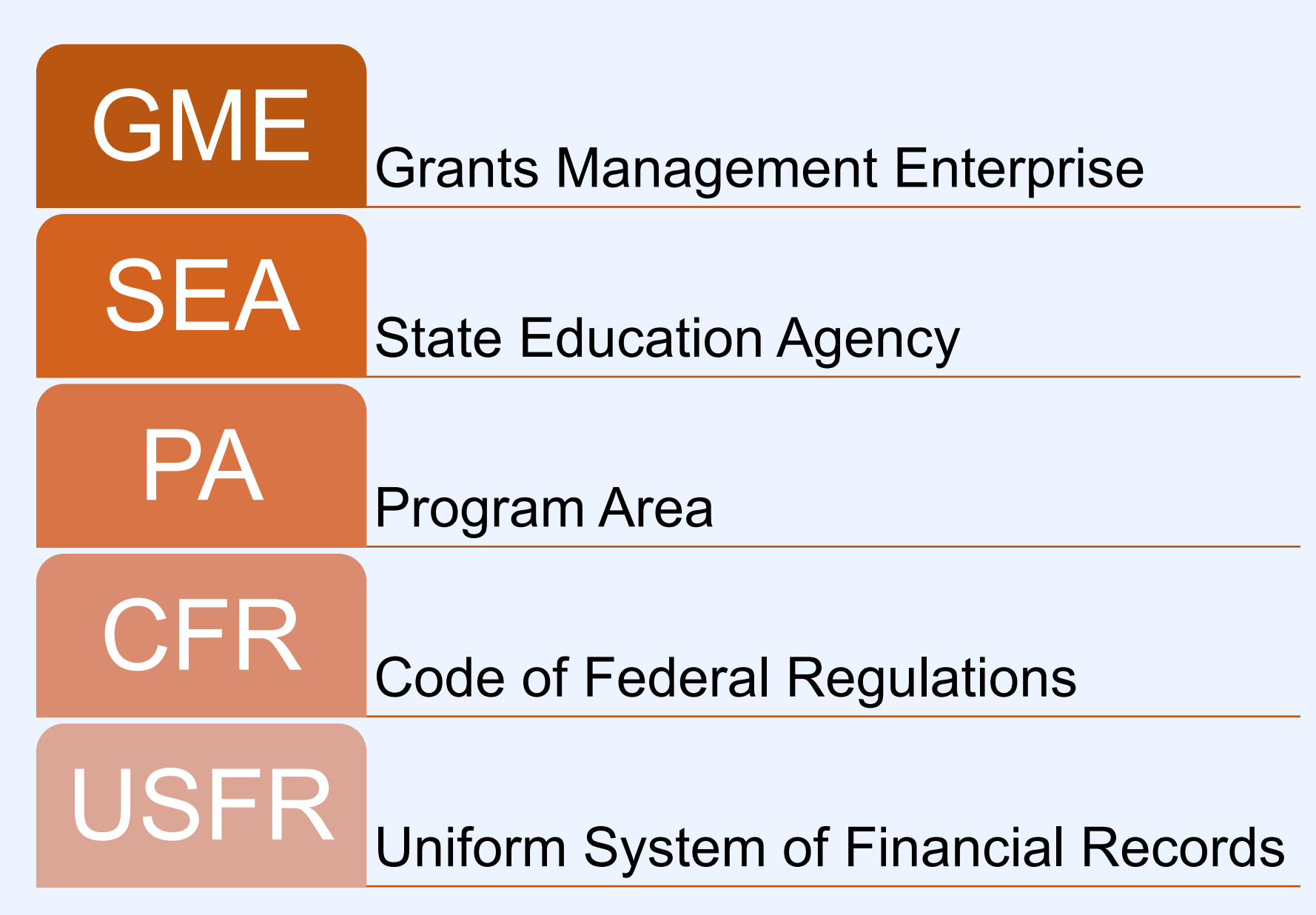

## **Common Acronyms**

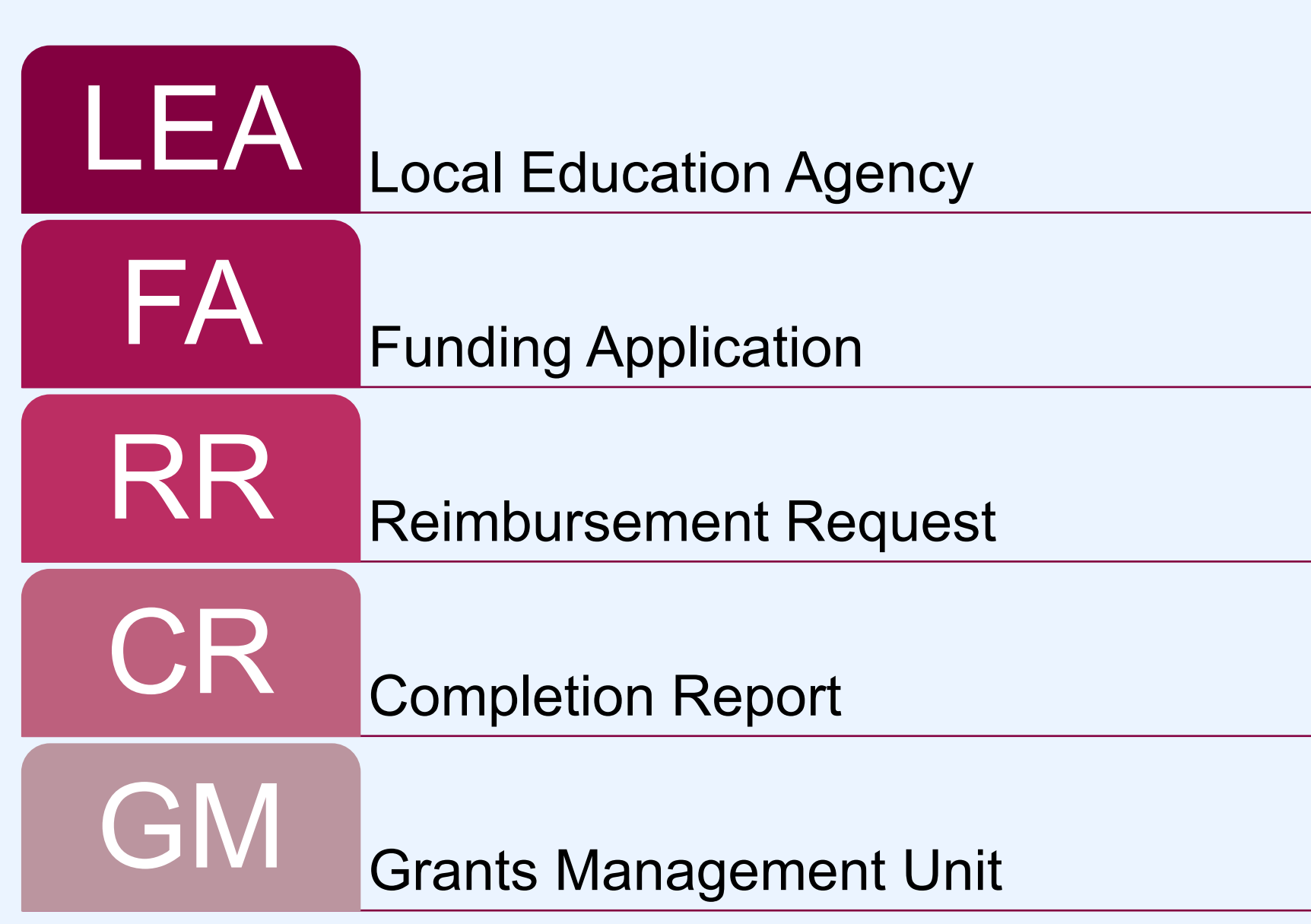

## **Accessing GME**

1. From ADEConnect, choose View Applications

2. Select Grants Management

3. This is the GME Homepage

#### Applications

Access and use ADE applications.

**View Applications** 

#### Grants Management

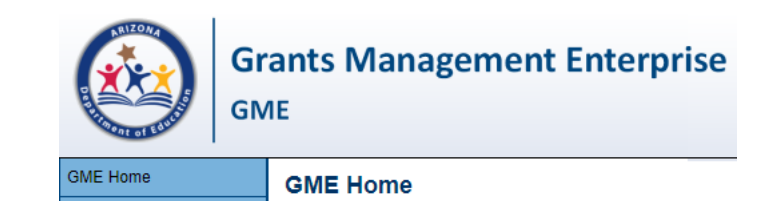

## **GME Home Page**

#### Announcements

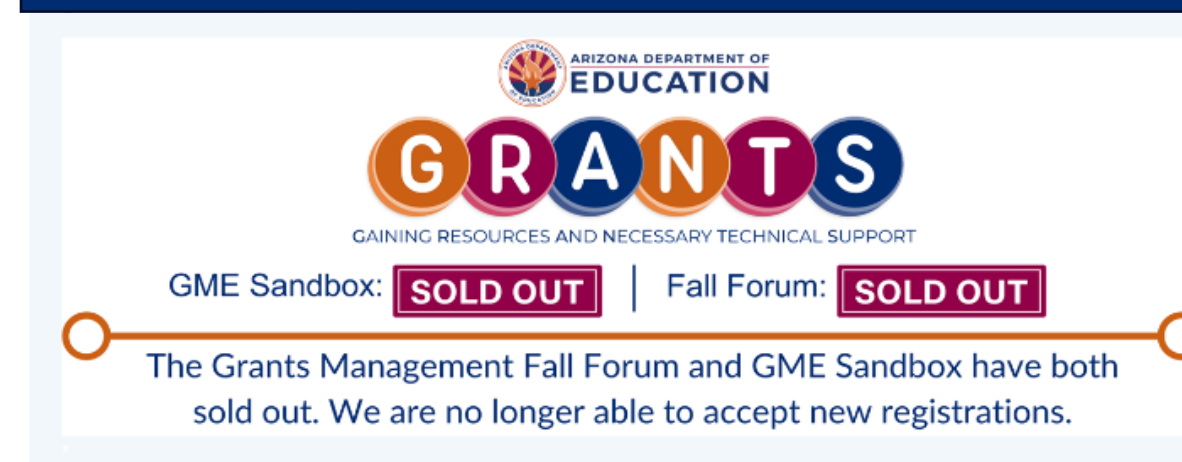

#### New GEPA Requirement in FY24 Applications as of July 1, 2023 (7/3/2023)

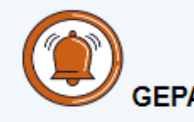

As of July 1, 2023 all federal grant funding applications in the GME system will include a section to which will satisfy the i the General Provisions Act (GEPA) (20 U.S.C. 1228a).

#### Monthly Review

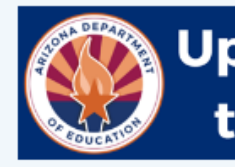

#### Updates and Reminders for the Month of September

#### Upcoming Trainings

 The Grants Management Fall Forum is a multiday, in-person event designed to give LEA grant professionals key information range of grant topics. <u>Find more information and registration here</u>.

#### Completion Reports (CR)

- CRs for most grants opened July 1, 2023.
- CRs are due 90 days after the project period ends.
- CRs are due September 28, 2023 for grants ending on June 30, 2023.
- CRs are due December 29, 2023 for grants ending September 30, 2023.
- Any CR not received by ADE before the 90<sup>th</sup> day deadline may result in forfeiture of final reimbursement of expenditures on
- Please allow appropriate processing time if your LEA is required to submit to your county office before your completion repo be reviewed and approved by Grants Management.

#### Reimbursement Requests (RR)

RRs re-opened July 1, 2023 for FY23 projects ending after June 30, 2023 and FY24 projects.

#### **Risk Assessment**

 Risk Assessment reports are now available and can be viewed in the LEA Document Library in GME. Please find more infor the <u>Risk Assessment here</u>.

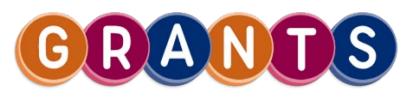

## **Navigation Menus**

- From the homepage, there is a large, dark blue menu
- Located on left side of the screen
- Allows for quick access to all components of the GME system itself
  - Administration
  - Reports
  - Planning Tool
  - Funding Applications
  - Entity Information
  - GM Resource Library

| GME Home                              |
|---------------------------------------|
| Administer                            |
| Search •                              |
| Reports                               |
| Inbox 🕨                               |
| Entity Information                    |
| Planning •                            |
| Monitoring F                          |
| Funding •                             |
| Reimbursement Requests                |
| Project Summary                       |
| LEA Document Library                  |
| Address Book                          |
| Contact ADE                           |
| Grants Management<br>Resource Library |
|                                       |

## **Entity Information**

#### **Entity Information**

Gilbert Unified District (070241000) Public District - FY 2024 - Low Risk

| Entity In                                                | formation                         |  |
|----------------------------------------------------------|-----------------------------------|--|
| Organization Name                                        | Gilbert Unified District          |  |
| CTDS                                                     | 070241000                         |  |
| Entity ID                                                | 4239                              |  |
| Organization Type                                        | Public District                   |  |
| ganization Status OPEN                                   |                                   |  |
| Organization County                                      | Maricopa                          |  |
| Indirect Cost Rate                                       | 3.43%                             |  |
| Authorized Representative(s) Mattinen, Jacqueline        |                                   |  |
| Legal Name                                               | Gilbert Unified School District   |  |
| Address                                                  | 140 S. Gilbert Road               |  |
| y Gilbert                                                |                                   |  |
| State                                                    | Arizona                           |  |
| Code 852961016                                           |                                   |  |
| Congressional District                                   | 05 - Fifth Congressional District |  |
| DUNS Number                                              | 093656569                         |  |
| UEI Number                                               | KECWJMSLJEA5                      |  |
| SAM.gov Expiration                                       | 8/15/2024                         |  |
| Risk Designation                                         | Low                               |  |
| General Statement of Assurance Upload Date               | 3/1/2023                          |  |
| Funding Applications                                     | Funding Applications              |  |
| eimbursement Requests Reimbursement Requests             |                                   |  |
| Entity History                                           | Entity History                    |  |
| Entity Hold Administration                               | Entity Hold Administration        |  |
| Interest Administration                                  | Interest Administration           |  |
| General Statement of Assurances                          | General Statement of Assurances   |  |
| Indirect Cost                                            | Indirect Cost                     |  |
| Self-Assessment                                          | Self-Assessment                   |  |
| Project Summary                                          | Project Summary                   |  |
| Maintenance Of Effort Results Maintenance Of Effort Resu |                                   |  |

- Here is the Entity Information page for Gilbert Unified
- The top section provides basic information
- The lower section provides links to pages associated with that LEA within GME
  - FAs
  - RRs
  - Supplements
  - Holds

# Let's Practice

- Review your Entity Information
- Identify your Authorized Rep(s)

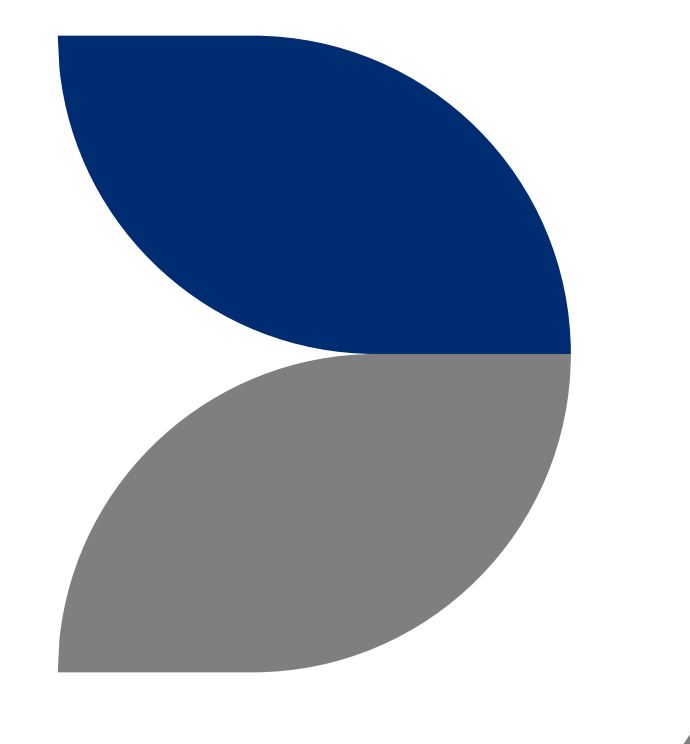

## **Resources in GME**

#### Accessing the GM Resource Library

## **GM Resource Library**

- The Grants Management Resource Library contains documents and links to other resources that are made available to you and the public related to the funding application process
- Go Explore!

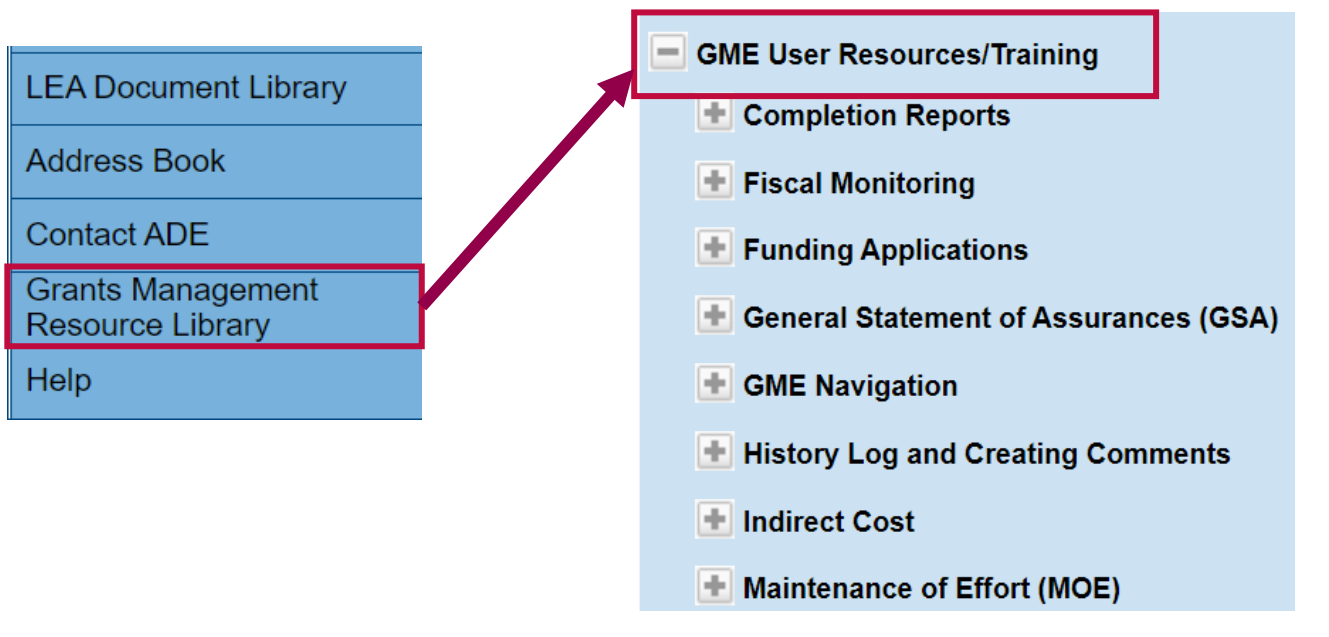

# Let's Practice

- Navigate to the Grants
   Management Resource Library
- Find resources on Reimbursement Requests
- Find resources on the Title I
   Grant

# Funding Applications

Basic access and navigation training

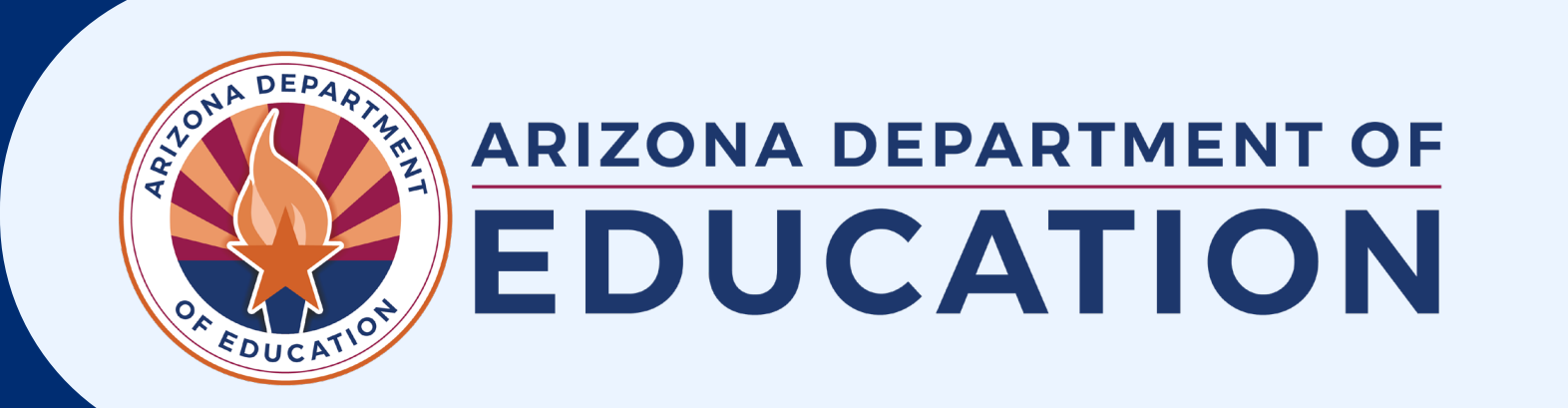

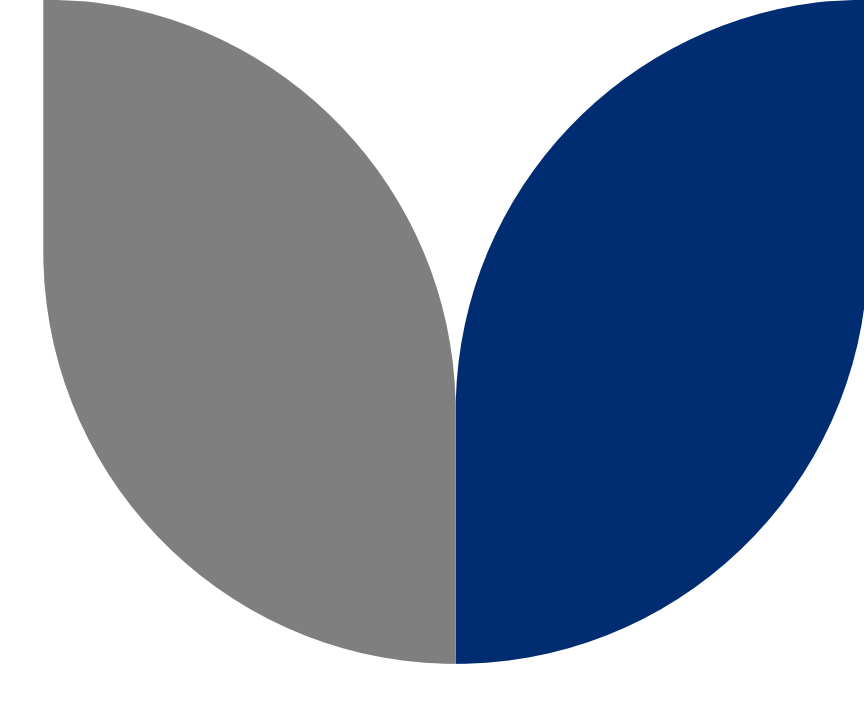

## **Navigating the Funding Application**

**User Roles** 

Status Updates & Approval Cycles

## **External User Roles**

#### LEA User Access Administrator

 Administers LEA's user access roles within GME

#### LEA Entity Authorized Signer

- Reviews, approves, submits the General Statement of Assurances (GSA)
- User must be authorized to legally sign on behalf of the entity
- Cannot perform any other function in GME

#### LEA Business Manager

- Initiates & edits FAs, RRs & CRs
- Serves as 1<sup>st</sup> level of approval for FAs
- Only role required for RRs & CRs
- Initiates, edits & submits the Indirect Cost Request

#### LEA Authorized Representative

- Serves as the 2<sup>nd</sup> or final approval for FAs (including revisions)
- Cannot initiate nor edit

\*\*LEA Contract Update: Operates similar to LEA Business Manger, but cannot provide approvals

## **External User Roles**

#### LEA Data View

- Views unapproved items, but cannot edit
- Gains access to LEA
   Document Library

#### LEA [FA Name] Update

 Allows an LEA user to edit specific FAs, but cannot change status

#### LEA Plan Update

 Initiates/Edits/Saves LEA level plan (LIAP)

 Views school (site) plan, but cannot edit

#### School Plan Update

 Initiates/Edits/Saves school (site) level plan (SIAP)

# Let's Practice

- Search for a funding application in your available apps via the link on Entity Information page
- Hover over the status change, identify who can update that status

# Questions?

# Status Cycle for Funding Applications

# Drafting, approving, closing out; a brief overview of the life of a funding application

| GME Home           | Sections                                                                                                    |  |  |
|--------------------|----------------------------------------------------------------------------------------------------|--|--|
| Administer •       | Academy of Tucson, Inc. (108665000) Charter District - FY 2021 - Low Risk - Elementary and Secondary School Emergency Relief (ESSER III) Fund - Rev 1 |  |  |
| Search 🕨           | Application Status: SEA Elementary and Secondary School Emergency Relief (ESSER III) Fund Director Approved                                           |  |  |
| Reports            |                                                                                                    |  |  |
| Inbox 🕨            | Change Status Io: Revision Started<br>or<br>CR Draft Started                                                                                          |  |  |
| Entity Information |                                                                                                    |  |  |
| Planning •         | View ADE History Log<br>View Change Log                                                                                                    |  |  |

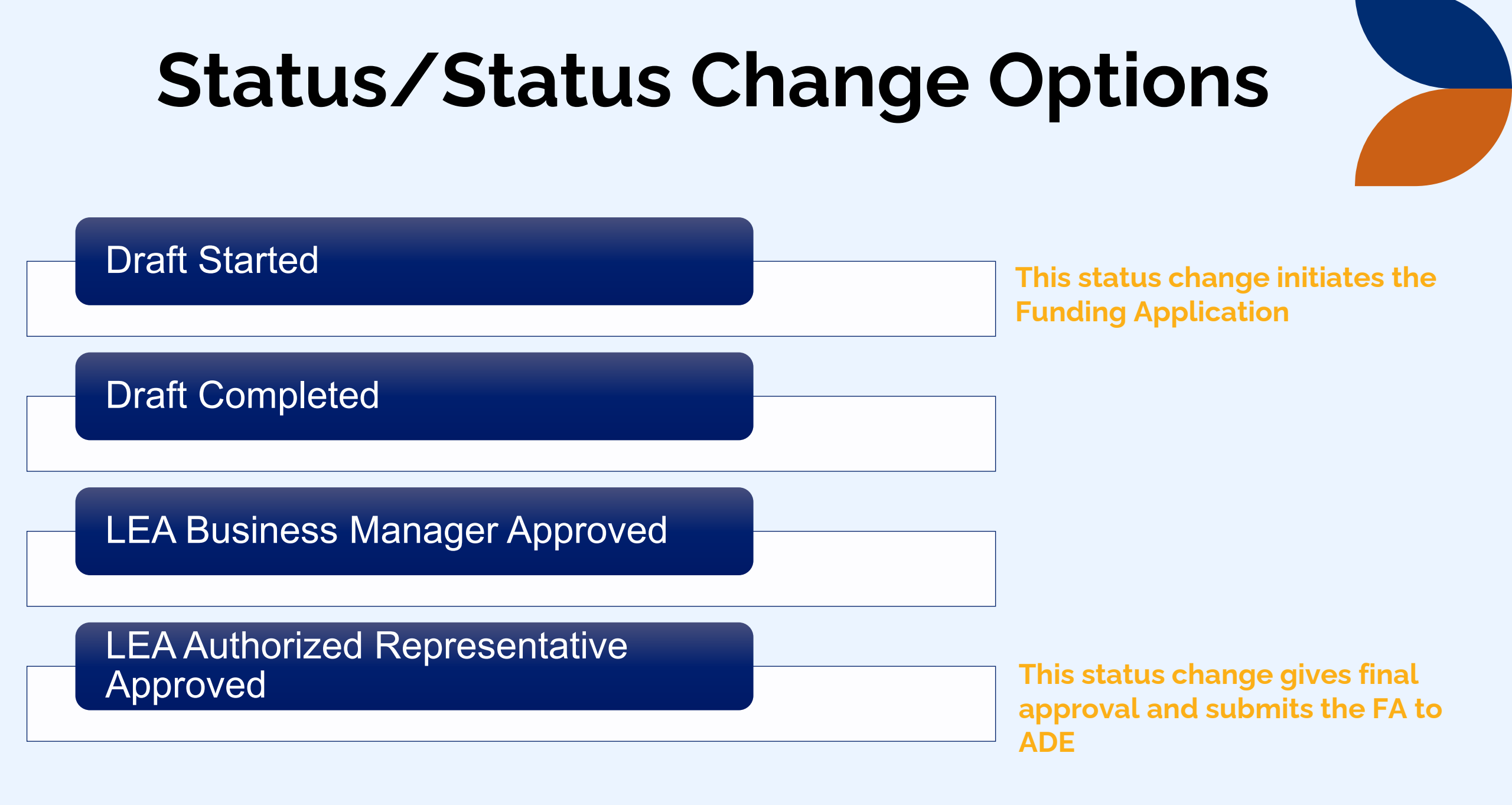

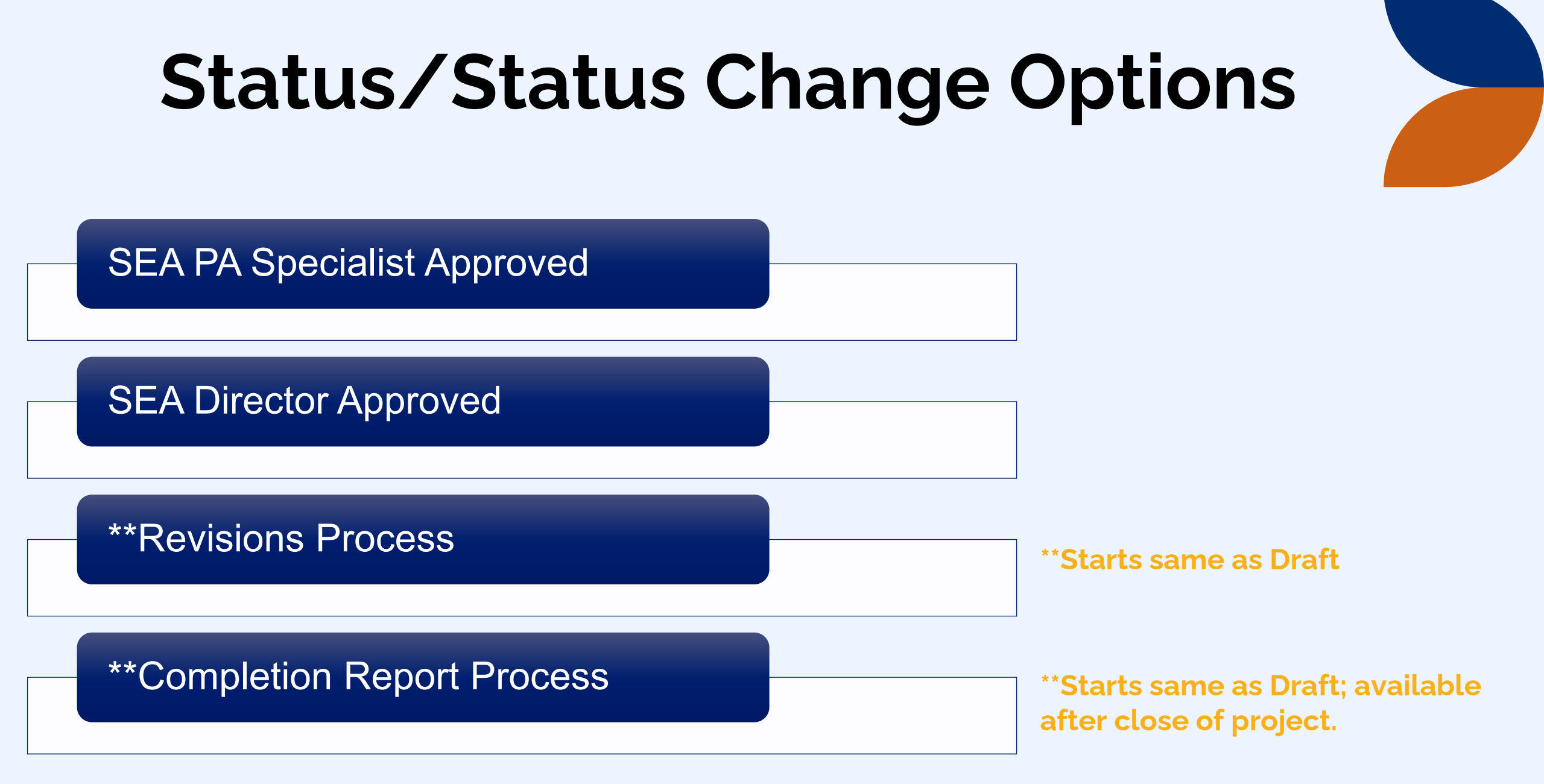

## **Error/Warning Message**

- You may encounter Error or Warning messages when attempting to change the status
- Warnings are just a caution but allow the status change to occur.
- Error messages MUST be addressed/rectified before the status can be changed
  - Missing Information
  - Misaligned data
  - Mathematical incongruencies

Status Change Cycle

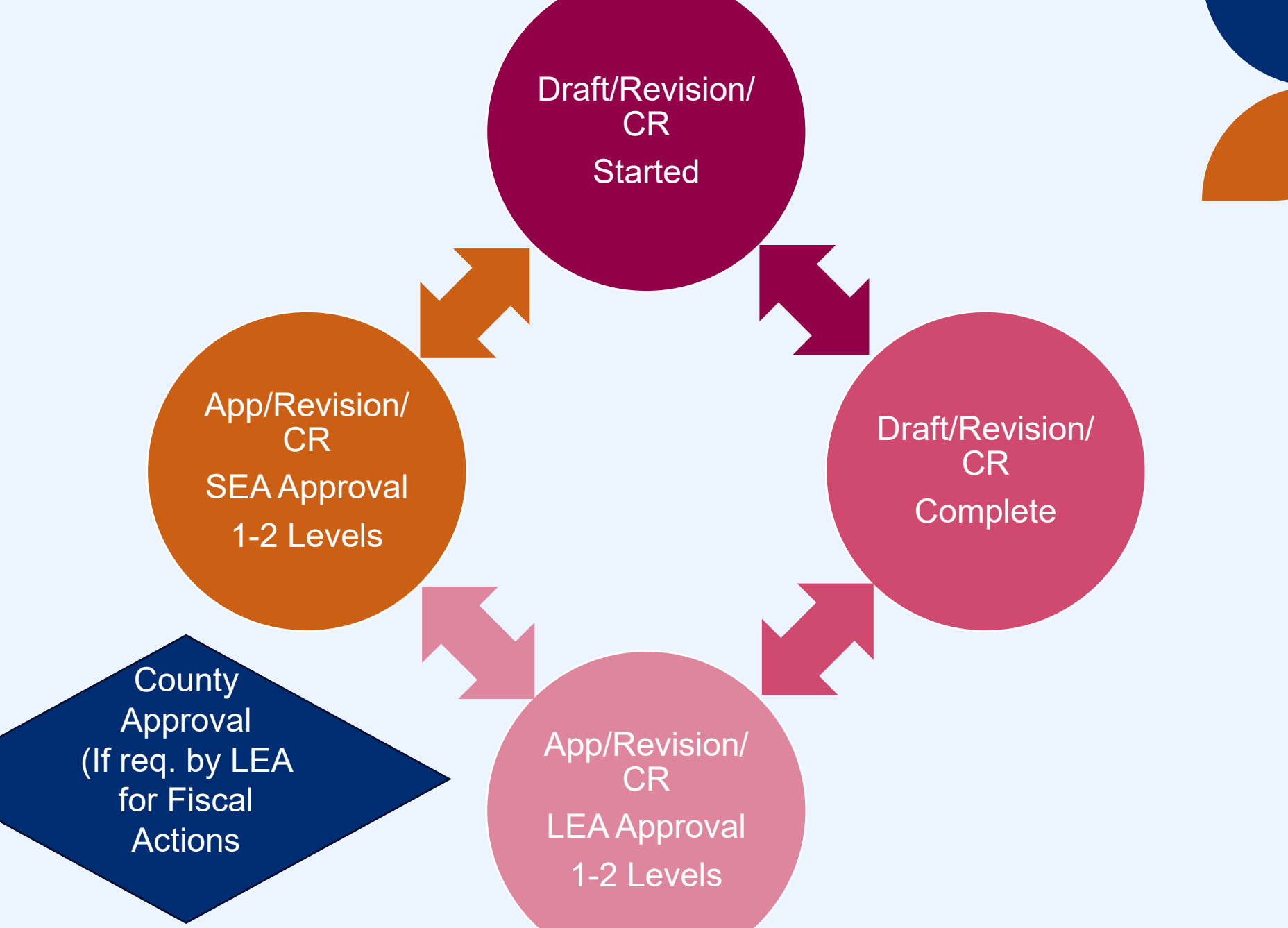

## **Types of Approval for Funding Applications**

#### **Substantial Approval**

- Allows Grantee to obligate funds after the approval date
- Not considered
   "prior approval by ADE"

#### Director Approval (Original)

- Allows Grantee to obligate funds for items requiring "prior approval by ADE"
- Allows Grantee to make reimbursement requests

#### Director Approval (Revisions)

- Allows Grantee to make reimbursement requests against additional or revised budgets
  - Final Allocations
  - Carryover Funds

## **Navigating a Funding Application**

## **Sections of Applications**

#### Things to Note on the Sections Page

- ✓ Funding Application (Data Input)
- ✓ Budget Page
- ✓ Program Details
- ✓ Program Narrative Questions Page
- ✓ Related Documents Page
- ✓ Capital Outlay Worksheet
- ✓ Status/Status change options
- ✓ History Log

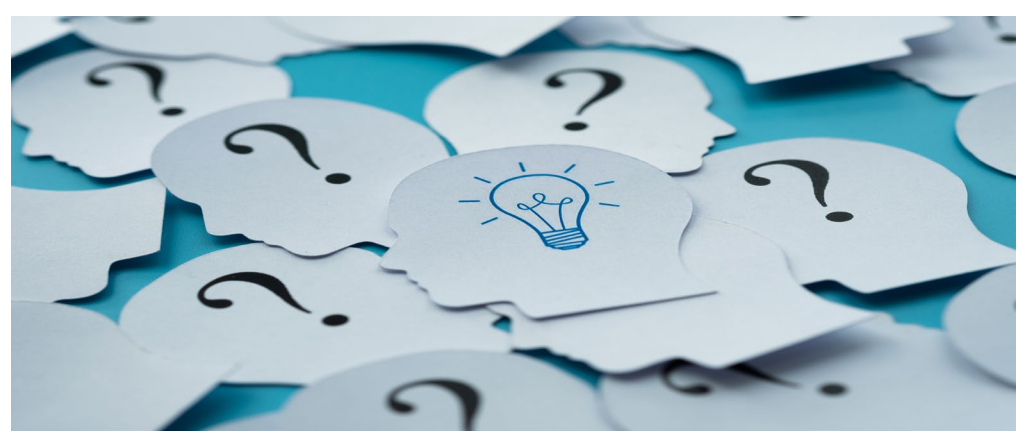

The sections page outlines sections and pages that need to be completed before the Funding Application can be submitted for approval

## **Navigation Menus**

- Within individual sections of GME, there is a light blue menu
- It allows you to navigate to different pages within that section
- Navigating Tip:
  - Save And Go To is used when a page has been edited
  - Go To is used for pages that are in Read-Only status
  - Navigating outside of these options may cause a loss of data

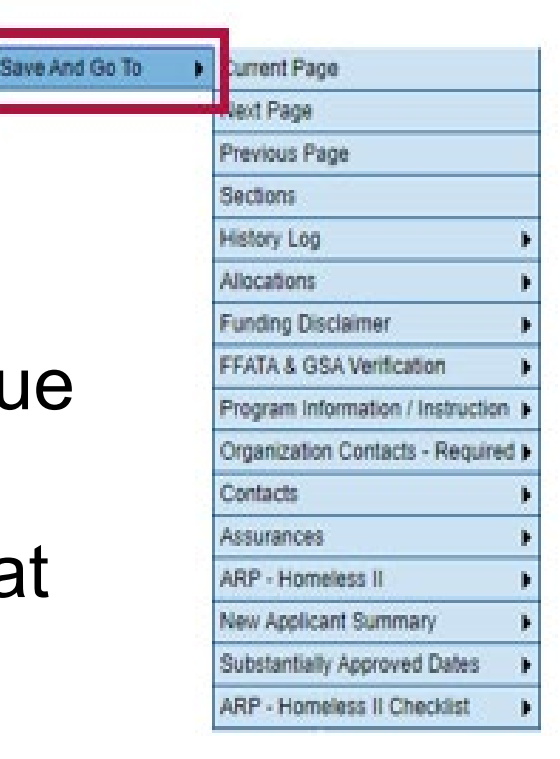

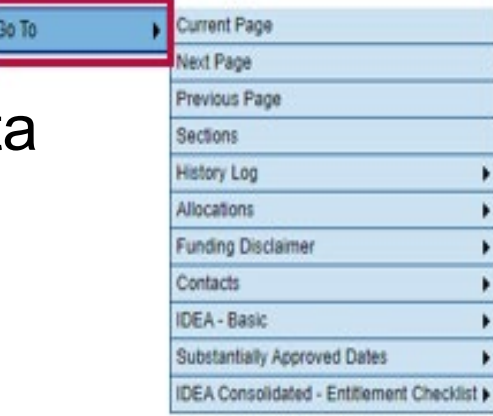

## **History Log**

- The History Log maintains transparent communication between ADE and the entity responsible for the FA
- Comments cannot be edited nor deleted once posted; they are saved as a permanent record
- Comments can be posted by GME users (C), or generated by the system based on various triggering events (S)
- Comments can also generate Help Desk tickets when Grants Management is included in the message

| Description         |  |  |  |
|---------------------|--|--|--|
| <u>History Log</u>  |  |  |  |
| Create Comment      |  |  |  |
| Expenditure Details |  |  |  |
| <u>Request</u>      |  |  |  |
| Related Documents   |  |  |  |
| Assurances          |  |  |  |
| All                 |  |  |  |

## Comments

- Common reasons to create a comment:
  - Approval/Rejection of FA submission by ADE
  - Action requested of Entity
  - Entity inactivity "check in" or "TA suggestion"
  - Statutory required documentation
  - Hold placement/removal

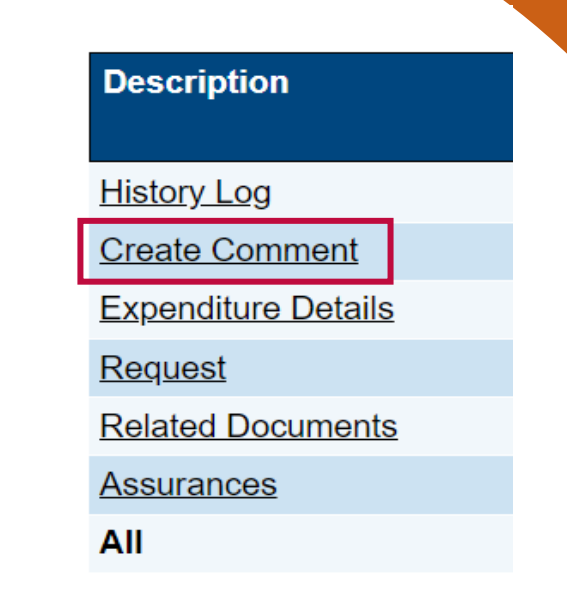

- Pro Tip: If pre-creating a comment, its recommended you do so in Notepad or web-based MS Word; then copy + paste to GME
  - Avoid adding images & formatted tables
  - Avoid attachments (the system cant take them anyways)
  - Example: breaking FY22 ESEA Application for Crane Elementary District

## **Contacting ADE via History Log**

| Attachments                            |                                                                                                    |
|----------------------------------------|----------------------------------------------------------------------------------------------------|
| Send Email to GME<br>Contacts          |                                                                                                    |
| Available Contact Groups               |                                                                                                    |
| LEA Contacts By Funding<br>Application | ESEA Consolidated  ESEA Funding Application Contact McKinney-Vento Homeless Liaison Title I-D Coordinator Primary Title I LEA Coordinator Title II-A Coordinator                     |
| LEA Contacts By Role                   | LEA 2014-2015 Head Start Collaboration Update<br>LEA 21st CCLC Yr 1 - New - Consortium Update<br>LEA 21st CCLC Yr 2 Update<br>LEA 21st CCLC Yr 3 Update<br>LEA 21st CCLC Yr 4 Update |
| Other LEA Contacts                     | County Business Manager<br>Planning Tool Contact                                                                                                    |
| ADE Contacts                           | Program Specialist<br>Director<br>Completion Report User<br>Fiscal Monitoring<br>Grants Management                                                                                   |
| ADE Miscellaneous<br>Contacts          | Bailey Acevedo Add<br>Ryan Adame<br>Dana Agnew<br>Cara Alexander<br>Cara Alexander                                                                                                   |
| Additional Recipients                  | Add                                                                                                    |

## **Printed Resource Kit**

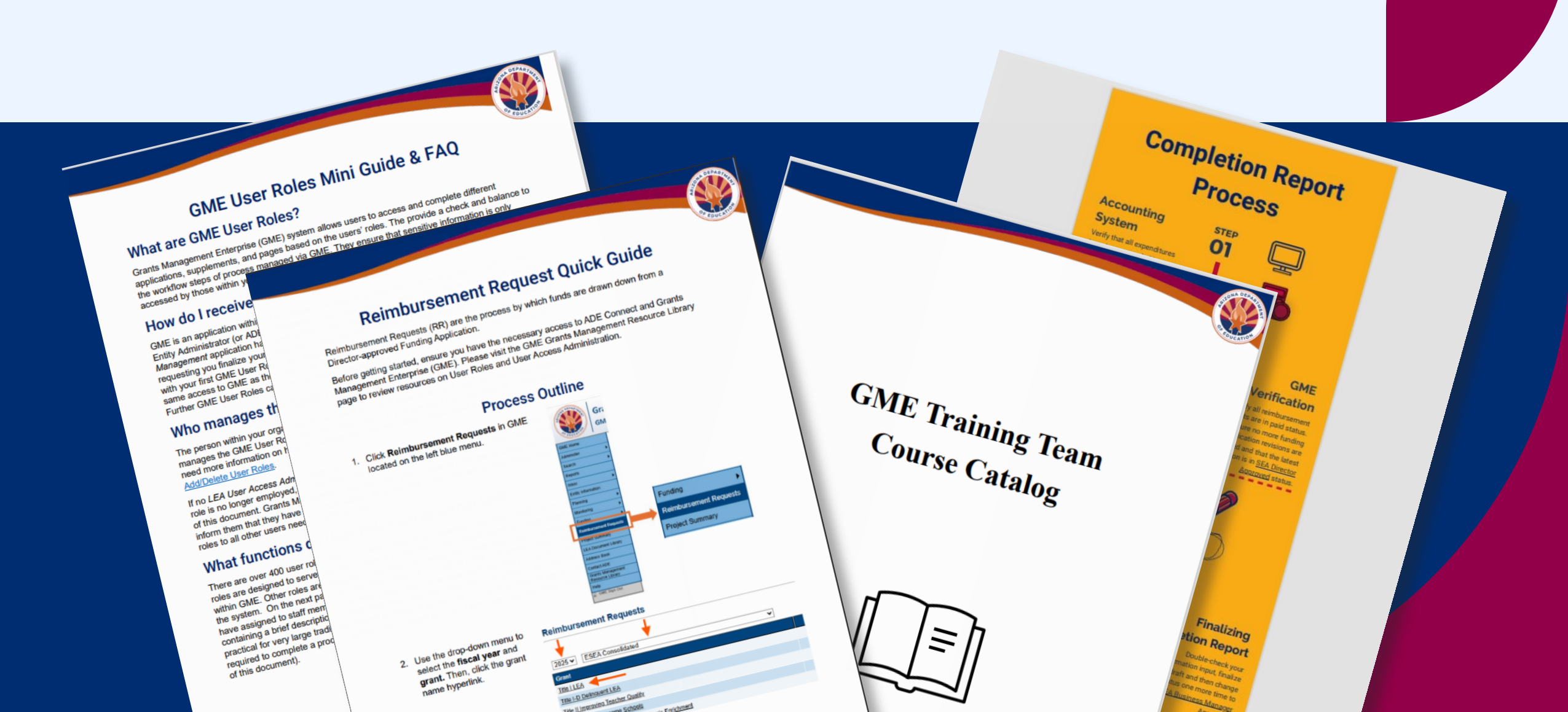

# Questions?

## We're Here to Help!

ADE Helpdesk: https://helpdeskexternal.azed.gov

**GM Website**: <u>www.azed.gov/grants-management</u>

**GM Upcoming Tranings**: <u>https://azed.geniussis.com/Registration.aspx?CAT=28</u>

#### GM Hotline: 602-542-3901

| Grants Technology                                                                                 | Grants Training                                                                                                   | Fiscal Processing                                                                                                    | Fiscal Monitoring                                                                                        |
|---------------------------------------------------------------------------------------------------|----------------------------------------------------------------------------------------------------|----------------------------------------------------------------------------------------------------|----------------------------------------------------------------------------------------------------|
| Option 1                                                                                          | Option 1                                                                                                    | Option 2                                                                                                    | Option 3                                                                                                 |
| <ul> <li>GME System<br/>Support</li> <li>GME System<br/>Updates &amp;<br/>Enhancements</li> </ul> | <ul> <li>Training and<br/>Professional<br/>Development</li> <li>Training Resources<br/>&amp; Materials</li> </ul> | <ul> <li>Reimbursement<br/>Requests</li> <li>Completion Reports</li> <li>Title I Maintenance<br/>of Effort</li> </ul> | <ul> <li>Single Audits</li> <li>Fiscal Monitoring</li> <li>Corrective Action<br/>Plan Support</li> </ul> |
| □ GSA & Self-                                                                                     |                                                                                                    | Technical Assistance                                                                                                  |                                                                                                    |